# Blokada wyskakujących okien

Prawdopodobnie problemem jest włączona blokada wyskakujących okien w przeglądarce internetowej. Aby szkolenie zostało poprawnie wyświetlone, należy ją wyłączyć.

### Chrome

1. Kliknij "kropeczki" w prawym górnym rogu przeglądarki.

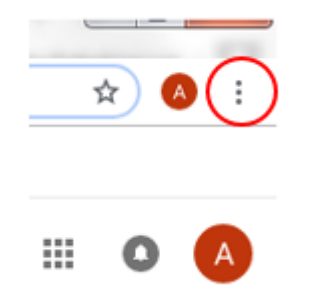

- 2. Rozwinie się lista wybierz "Ustawienia".
- 3. Przewiń stronę na sam dół i rozwiń "Zaawansowane".

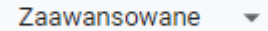

4. W "Prywatność i bezpieczeństwo rozwiń "Ustawienia treści".

Ustawienia treści Określ, z jakich informacji mogą korzystać strony internetowe i jakie treści mogą się na nich wyświetlać

#### 5. Wybierz "Pop-upy i przekierowania".

Pop-upy i przekierowania Dopuszczone

6. Ustaw na "Dopuszczone".

Dopuszczone

| - | - |   |  |
|---|---|---|--|
|   |   |   |  |
|   | - |   |  |
|   |   | - |  |

•

#### FireFox

Istnieją 2 przypadki:

1.

Gdy FireFox blokuje wyskakujące okno, wyświetlany jest pasek informacyjny.

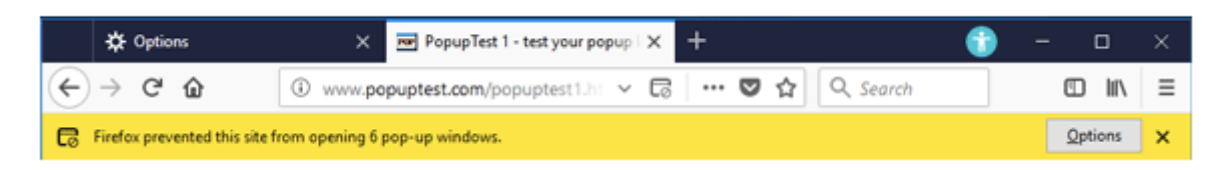

Naciśnij "Opcje" i wybierz "Pozwól witrynie otwierać wyskakujące okna".

2.

Kliknij 3 kreseczki w prawym górnym rogu:

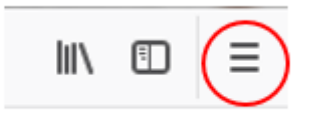

i wybierz "Opcje". Po lewej stronie wybierz zakładkę "Prywatność i bezpieczeństwo:

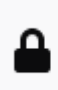

Prywatność i bezpieczeństwo

Następnie wyszukaj działu "Uprawnienia" i odhacz "Blokowanie wyskakujących okien.

| Uprawnienia                                                      |                     |
|------------------------------------------------------------------|---------------------|
| • Położenie                                                      | Us <u>t</u> awienia |
| Kamera                                                           | Ust <u>a</u> wienia |
| J Mikrofon                                                       | Usta <u>w</u> ienia |
| Powiadomienia. Więcej informacji                                 | U <u>s</u> tawienia |
| Wstrzymaj powiadomienia do czasu ponownego uruchomienia pr       | ogramu              |
| lokowanie wyskakujących okien                                    | Wyją <u>t</u> ki    |
| Ostrzeganie, gdy witryny próbują instalować dodatki              | Wyjątki             |
| Blokowanie dostępu do przeglądarki usługom ułatwień dostępu. Wię | cej informacji      |

Internet Explorer

Istnieją 2 przypadki:

1.

🐻 Program Firefox nie pozwolił tej witrynie na otwieranie wyskakujących okien.

<u>O</u>pcje

Naciśnij "Opcje" i wybierz "Zawsze pozwalaj na pokazywanie wyskakujących okienek".

## 2.

Kliknij 3 kreseczki w prawym górnym rogu:

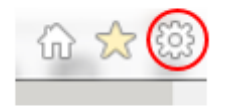

i wybierz "Opcje internetowe". Następnie w zakładce "Prywatność" odhacz "Włącz blokowanie wyskakujących okienek":

| Połączenia               |                                | Programy        |              | Zaawansowane |               |
|--------------------------|--------------------------------|-----------------|--------------|--------------|---------------|
| Ogólne                   | Zabez                          | zpieczenia      | Prywa        | tność        | Zawartość     |
| Istawienia               | _                              |                 |              |              |               |
| Vybierz usta             | vienie dla                     | strefy interne  | towei.       |              |               |
|                          | kceptow                        | vanie wszys     | tkich plikó  | w cookie     | 2             |
|                          | Zapicuje                       | nliki conkin z  | dowologi w   | itrumu ciev  | i Web         |
|                          | <ul> <li>Pliki cool</li> </ul> | kie, które są j | už na tym k  | omputerze    | e mogą być    |
|                          | czytane p                      | rzez witryny    | sieci Web, k | tóre je ut   | worzyły       |
|                          |                                |                 |              |              |               |
| <u> </u>                 |                                |                 |              |              |               |
|                          |                                |                 |              |              |               |
| Witryny                  |                                | Importuj        | Zaawanso     | owane        | Domyślne      |
|                          |                                |                 |              |              |               |
| okalizacja               |                                |                 |              |              |               |
| Nie zezwa<br>fizycznej k | laj witryno<br>okalizacji      | m sied Web n    | ia ządanie   | Wy           | czyść witryny |
| lokowanie w              | vskakujaci                     | vch okienek     |              |              |               |
| Wacz blok                | nowanie w                      | vekakuiacuch    | okienek      | ſ            | Untravioral   |
| Prince Dior              | condine w                      | Yananających    | ordener      | l            | Ustawienia    |
| Wubcz oz                 | aki paraod                     |                 | in paderna   | un seb amir  | ania.         |
| przeglądar               | nia InPriva                    | ite             | lia pouczas  | uruchamia    | ania          |
|                          |                                |                 |              |              |               |
|                          |                                |                 |              |              |               |
|                          |                                |                 |              |              |               |
|                          |                                |                 |              |              |               |

Kliknij "Zastosuj".

## Safari

1. Proszę uruchomić przeglądarkę Safari na komputerze Mac.

2. Na pasku menu proszę kliknąć pozycję Safari, a następnie wybrać opcję Preferencje.

3. Na karcie Ochrona w obszarze Zawartość witryny proszę odznaczyć opcję Blokuj okna wyskakujące.